# **Supported Specialty WebEOC Boards**

| EOC Roster                                                                                                    |                                             | Incident Dependent                |                    |                 |  |  |  |  |  |
|----------------------------------------------------------------------------------------------------|---------------------------------------------|-----------------------------------|--------------------|-----------------|--|--|--|--|--|
| Description: This operational board enables staff to identify and populate EOC                                            |                                             |                                   |                    |                 |  |  |  |  |  |
| positions for one or more operational periods during activations. The board further                                       |                                             |                                   |                    |                 |  |  |  |  |  |
| illustrates who is f                                                                                                    | illing what position                        | s during shift brief              | ings.              |                 |  |  |  |  |  |
| the other to view of                                                                                                    | two list views for the only the information | nis board—one to<br>n.            | create and edit i  | information and |  |  |  |  |  |
| List View - This I                                                                                                    | ist displays the ope                        | erational period inf              | formation with th  | e EOC Status.   |  |  |  |  |  |
| Training - 2018                                                                                                    |                                             |                                   |                    | Actions -       |  |  |  |  |  |
| + New operational Period                                                                                                  | 9                                           | LDN EOC Roster<br>Search Clear Se | earch 🕐            |                 |  |  |  |  |  |
| Onerstievel Paried                                                                                                    | Start Data/Time                             | End Date/Time                     | FOC Status         | Action          |  |  |  |  |  |
| 001                                                                                                    | 03/12/2018 13:00:00                         | 04/04/2018 11:00:00               | Monitoring         | Celt QDetails   |  |  |  |  |  |
| 002                                                                                                    | 04/04/2018 11:00:00                         |                                   | Partial Activation | CEdit QDetails  |  |  |  |  |  |
| Default Features                                                                                                    |                                             |                                   |                    |                 |  |  |  |  |  |
| Search capability on the Operational Period number and the EOC Status                                                     |                                             |                                   |                    |                 |  |  |  |  |  |
| <ul> <li>Sort car</li> </ul>                                                                                              | pability on the Ope                         | rational Period by                | clicking on the c  | corresponding   |  |  |  |  |  |
| column                                                                                                    | header/field title.                         |                                   | enerang en are e   | oncoponding     |  |  |  |  |  |
| Details                                                                                                    | button to view the                          | roster details for th             | ne operational pe  | eriod.          |  |  |  |  |  |
| Edit but                                                                                                    | ton to modify the a                         | perational period                 | and EOC roster     | information.    |  |  |  |  |  |
| <ul> <li>New Operational Period button to create a new roster.</li> </ul>                                                 |                                             |                                   |                    |                 |  |  |  |  |  |
| Variations: None                                                                                                    |                                             |                                   |                    |                 |  |  |  |  |  |
| Input View - This                                                                                                    | view has five sect                          | tions that are orga               | nized within tabs  | sGeneral Info,  |  |  |  |  |  |
| Management and Control Group, Operations Section, Planning Section, Logistics                                             |                                             |                                   |                    |                 |  |  |  |  |  |
| Section, and Finance and Admin Section.                                                                                   |                                             |                                   |                    |                 |  |  |  |  |  |
| General Info Management and Control Group Operations Section Planning Section Logistics Section Finance and Admin Section |                                             |                                   |                    |                 |  |  |  |  |  |
|                                                                                                    |                                             |                                   |                    |                 |  |  |  |  |  |
| Operational Period Info:                                                                                                  |                                             |                                   |                    |                 |  |  |  |  |  |
| Operational Period Number:                                                                                                | 002                                         |                                   |                    |                 |  |  |  |  |  |
| Start Date/Time:                                                                                                    | 04/04/2018 11:00:00                         |                                   |                    |                 |  |  |  |  |  |
| End Date/Time:                                                                                                    |                                             |                                   |                    |                 |  |  |  |  |  |
| EOC Status:                                                                                                    | Partial Activation                          |                                   |                    |                 |  |  |  |  |  |
|                                                                                                    |                                             |                                   |                    |                 |  |  |  |  |  |
| Default Features                                                                                                    |                                             |                                   |                    |                 |  |  |  |  |  |
| Drop down lists to maintain data consistency                                                                              |                                             |                                   |                    |                 |  |  |  |  |  |
| Date/time picker to assist with proper date format                                                                        |                                             |                                   |                    |                 |  |  |  |  |  |
| Variations: None                                                                                                    |                                             |                                   |                    |                 |  |  |  |  |  |

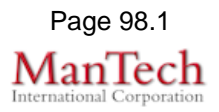

# Supported Specialty WebEOC Boards

**Display View** – This view displays all the completed information for the operational period organized by tabs—General Info, Management and Control Group, Operations Section, Planning Section, Logistics Section, and Finance and Admin Section.

| neral Info     | Management and Control Group | Operations Section | Planning Section | Logistics Section | Finance and Admin Section |
|----------------|------------------------------|--------------------|------------------|-------------------|---------------------------|
|                |                              |                    |                  |                   |                           |
| Operational Pe | riod Info:                   |                    |                  |                   |                           |
| Operational Pe | riod Number: 002             |                    |                  |                   |                           |
| Start Date/Tim | e: 04/04/2018 11:00:00       |                    |                  |                   |                           |
| End Date/Time  | :                            |                    |                  |                   |                           |
| EOC Status:    | Partial Activation           |                    |                  |                   |                           |

### **Default Features**

- Back button to easily return back to the call listing.
- Org Chart link to view the information in chart format.

#### Variations: None

**Org Chart:** This view displays the sections organization chart for the select operation period.

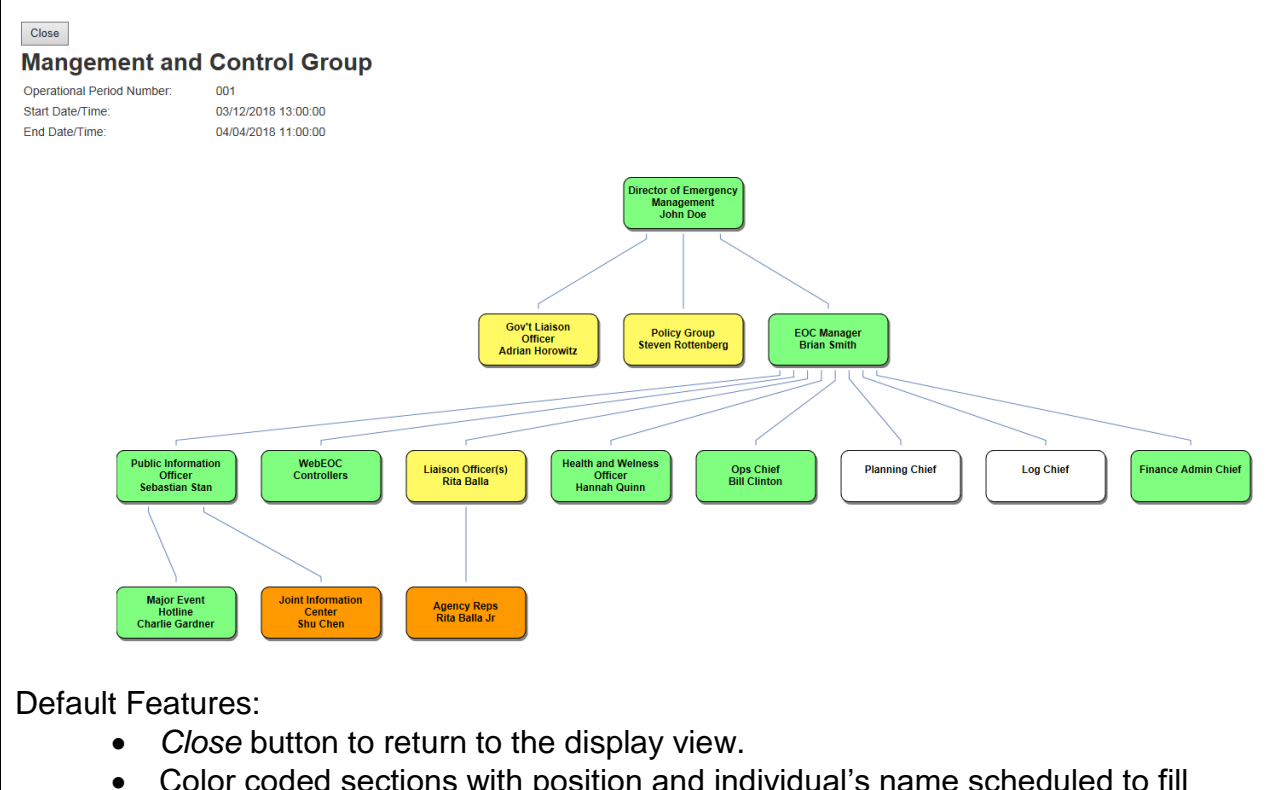

Color coded sections with position and individual's name scheduled to fill positions.

### Variations: None

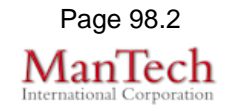